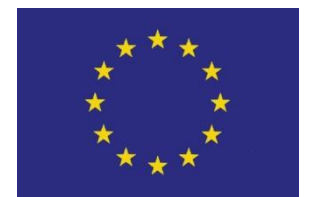

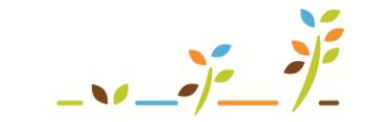

PROGRAM ROZVOJE VENKOVA

Evropský zemědělský fond pro rozvoj venkova: Evropa investuje do venkovských oblastí

# IZR

## **Evidence přirozené plemenitby**

## Podklady pro školení

Říjen 2011

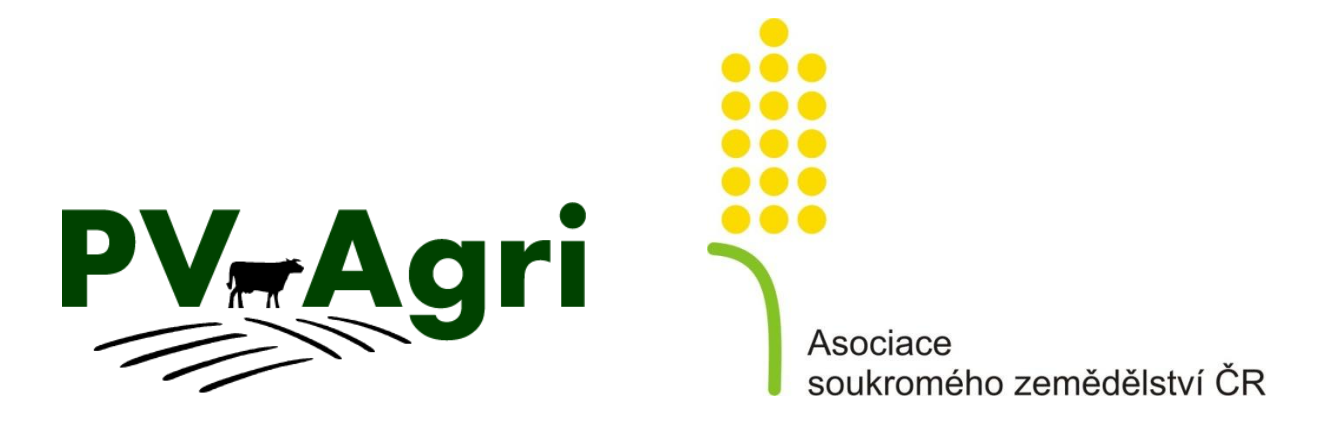

http://www.pvagri.cz

pvagri@pvagri.cz

## 1. Principy evidence přirozené plemenitby na Portálu

### 1.1 Základní principy

Evidence přirozené plemenitby (EPP) se provádí při "volném" působení býka ve stádě. Při výpočtu plemenné příslušnosti se vychází z předpokladu, že otec se na plemeni potomka podílí stejným dílem jako matka.

Včasné a správné hlášení EPP je v zájmu chovatele, a to ze dvou hledisek:

- Plemenářské hledisko při hlášení narození je chovatel povinen vyplnit matku telete, automaticky je vypočteno plemeno telete a vyplněno do průvodního listu skotu (PLS), pokud
  - a) systém najde záznam o provedené inseminaci a pozitivní zkoušce na březost, nebo
  - b) je nahlášeno působení plemeníka ve stádě, kde se matka telete pohybovala v rozmezí 285 (+/- 10) dní od narození telete.
     Předpokladem uznání původu z hlášení EPP je, že nedochází k prolínání inseminace a přirozené plemenitby v období 275 až 295 dní před otelením.
- **2. Finanční hledisko** vazba na dotace (Top-up, platba na dojnice stanovena plemena, která nemohou být dojná).

Výhody hlášení EPP v rámci Portálu farmáře jsou následující:

- 1. EPP funguje jako **on-line evidence, tj. provedené změny se promítají okamžitě**, není nutné čekat na jejich zpracování.
- EPP je navázáno na stájový registr v rámci Portálu farmáře, tj. založím-li si stádo plemenic odpovídající jedné stáji v rámci stájového registru, značně si tím usnadním práci.

**Důsledek nehlášení EPP** – pokud neprovádím inseminaci a nedoplňuji původ skrze hlášení *Doplnění původu do ÚE*, pak nehlášení EPP má za následek, že narozená zvířata budou jen s polovičním uznaným původem – tedy budou mít X50 v plemeni. Doplnění původu v pozdější době může být komplikovanější a nemusí se zdařit (např. může být vyžadován test paternity).

#### **1.2 Modelové situace**

Základní situace vznikající v praxi v rámci PP lze rozdělit takto:

- 1. Jedno stádo s jedním býkem v rámci jednoho hospodářství (CZ)
  - Ideální využít k hlášení EPP Portál farmáře.
  - Spadá sem rovněž situace, kdy se ve stádě býci střídají a mají mezi sebou odstup min. 21 dnů.
- 2. Jedno stádo s dvěma býky stejného plemene (tzv. "harémový chov")
  - Lze využít k hlášení EPP Portál farmáře.
  - V ústředním registru plemeníků je zaregistrován virtuální plemeník produkující směsnou dávku semene nebo se použije tzv. "univerzál", tj. býk na

konci příslušného registru s číslem UZ 0000000 (např. 998-95 pro plemeno aberdeen angus apod.), který zajistí **správné plemeno**, ale ne již konkrétního otce.

- 3. Jedno stádo s dvěma býky různého plemene
  - Nelze využít k hlášení EPP Portál farmáře.
  - K zajištění původu je nutné použít hlášení *Doplnění původu do ÚE*, provedené současně s hlášením o narození telete. V rámci Portálu farmáře lze provést dohlášení původu ve stájovém registru současně s hlášením narození telete.

## 2. Kde to v systému najdu?

V levém menu Integrovaného zemědělského registru (IZR), v části "Evidence přirozené plemenitby".

Evidence přirozené plemenitby

- Seznam býků
- Seznam stád
- Přiručka k evidenci p. plemenitby
- <u>Číselník harémových býků</u>
   Přehled přirozené plemenitby

## 3. Jak evidovat přirozenou plemenitbu?

Základní postup EPP je následující:

- 1. Zadám plemenného býka.
- 2. Vytvořím stádo.
- 3. Do stáda přiřadím plemenice.
- 4. Pracuji se stádem (vyřazuji/zařazuji plemenice, měním býka) a pracuji s býkem (prodlužuji/zkracuji působení býka).

### 3.1 Zadání býka

Zadání býka provedu pomocí následujících kroků:

- 1. Kliknu v hlavním menu na *"Seznam býků"* a na prostřední obrazovce kliknu na tlačítko *"Přidat"*.
- 2. V okně "Nový býk pro přirozenou plemenitbu" zvolím provozovnu/hospodářství v rámci, které zadávám býka (mohu zadat i stáj, mám-li býků na CZ více uvedení stáje však doporučujeme pouze v případě, že býk je vázán právě ke konkrétní stáji a nepoužívám ho v ostatních stájích). Zadání býka provedu buď pomocí vložení linie a registru, nebo pomocí čísla UZ.
- Ke správnému výběru si mohu pomoci poklikem na ikonu sešítku (I). Tímto se mi zobrazí vyhledávací formulář, kde mohu býka vyhledat dle jednotlivých položek filtru. Zadám-li položku *"jen ve stavu" = Ano,* pak vyhledám všechny býky evidované na zvoleném hospodářství/stáji.
- 4. Chci-li k vybranému býkovi rovnou zadat stádo, zvolím tlačítko "Uložit a přidat stádo". Vybraného býka mohu pouze "Uložit", tj. po navrácení na Seznam býků ho

uvidím zadaného v řádku. Zadaného býka lze smazat ze seznamu tlačítkem "Smazat", ale pouze v případě, že k němu již není přidané stádo plemenic. Zvolím-li "Uložit a přidat dalšího býka", býk se uloží a nabídne se mi prázdný formulář k zadání dalšího býka.

**Poznámka!** Pro usnadnění zadávání "harémových býků" lze použít číselník harémových býků, který je přístupný z menu v části Evidence přirozené plemenitby.

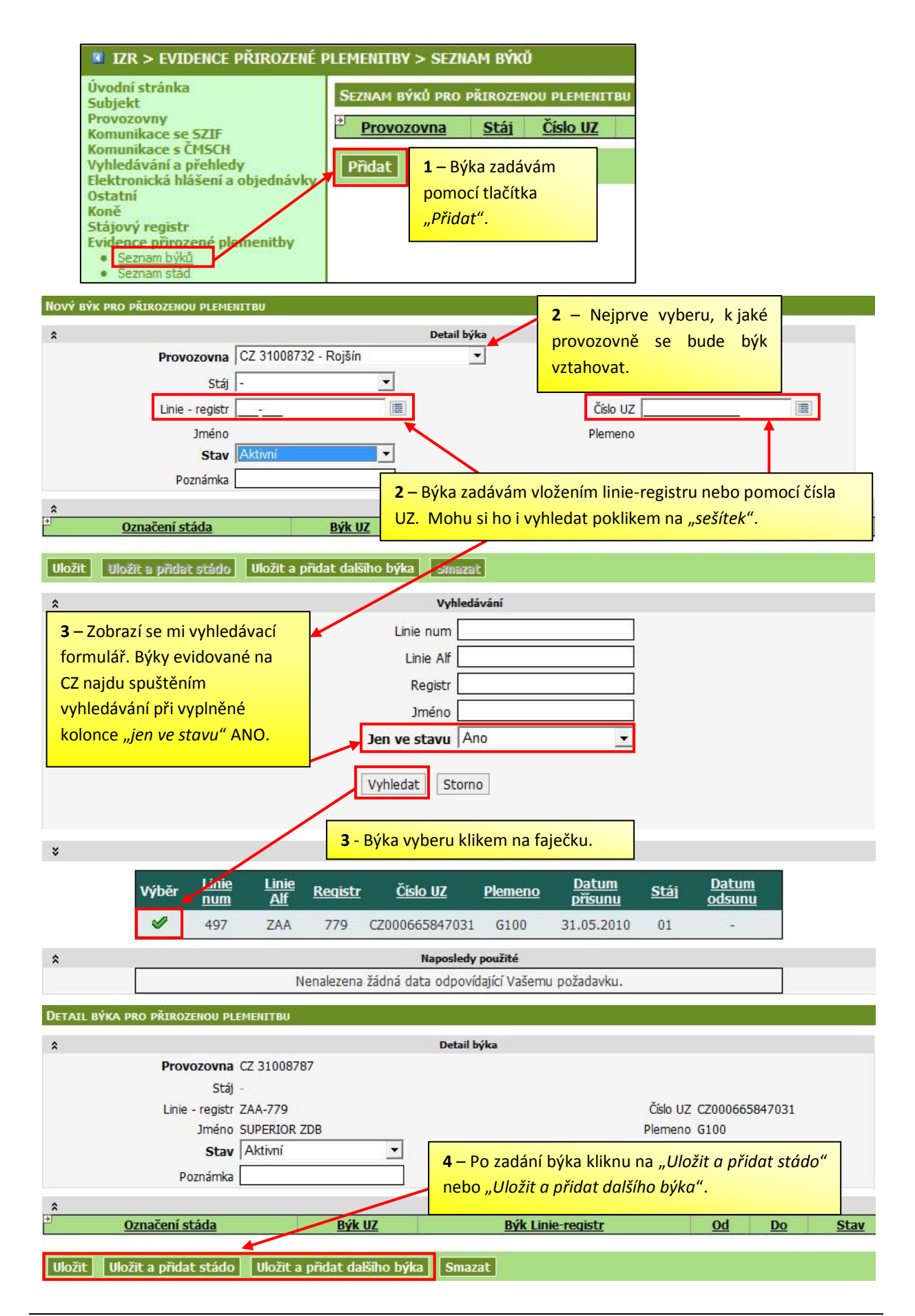

#### 3.2 Zadání stáda

Postup zadání stáda je následující:

- 1. Stádo mohu přidat dvěma způsoby:
  - a. "Založení přes býka" kliknu-li u vybraného býka na tlačítko "Uložit a přidat stádo" dostanu se na formulář, kde zadávám plemenice do stáda k tomuto býkovi. Editovatelná je pouze část formuláře "Detail stáda". ("Detail provozovny" je editovatelný pouze po kliknutí na "Uložit stádo" a poté na "Upravit stádo".)
  - b. "Založení ze seznamu stád" na formulář zadávání stáda se dostanu z hlavního menu poklikem na "Seznam stád" a tlačítko "Přidat". Zde musím zvolit hospodářství/stáj a vybrat býka, který byl k hospodářství (stáji) založen v seznamu býků.

**POZOR!** Stáj u stáda vyplňuji jen tehdy, pokud dané stádo plemenic odpovídá stáji ve stájovém registru nebo je její podmnožinou. Jinak nechám stádo navázané pouze na číslo hospodářství.

- 2. V detailu stáda si ho pojmenuji a zadám období platnosti stáda. Poté kliknu na tlačítko "*Přidat plemenice*".
- 3. Objeví se mi seznam všech plemenic evidovaných k datu počátku platnosti stáda na hospodářství/stáji. Plemenice vybírám "faječkou" před řádkem, vybrané řádky s plemenicemi jsou žluté. Mohu také vybrat všechny plemenice na hospodářství/stáji jedním klikem. Výběr plemenic potvrdím tlačítkem "Uložit". Poznámka: Plemenice mohu doplňovat i postupně.
- 4. Po zvolení plemenic musím odeslat hlášení klikem na tlačítko "Odeslat hlášení". Hlášení PP je v ÚE zpracováno on-line, proto se stav stáda okamžitě změní ze stavu "v přípravě" na stav "evidováno". Toto hlášení se zobrazí na záložce "Odeslaná hlášení".

| Úvodní stránka<br>Subjekt                                                                         | Seznam stád pro přirozenou plemenitbu |                  |             |                     |  |
|---------------------------------------------------------------------------------------------------|---------------------------------------|------------------|-------------|---------------------|--|
| Provozovny<br>Komunikace se SZIF<br>Komunikace s ČMSCH                                            | * Provozovna<br>CZ 31008787           |                  | <u>Stáj</u> | Označení<br>Stádo 1 |  |
| Vyhledávání a přehledy<br>Elektronická hlášení a objednávky<br>Ostatní<br>Koně<br>Stájový registr | Přidat                                | <b>1b</b> - Ze s | eznamu      | stád stádo          |  |
| Evidence přirozené plemenitby<br>Seznam býků<br>Seznam stád                                       |                                       | tlačítko ,       | "Přidat".   | na                  |  |

|                                                                                                    |                                                                                                    |                                                                                                    |                                                                                                    | _                                                                                                    |                                                                                                    |                                                                                                | 1                                                   |
|----------------------------------------------------------------------------------------------------|----------------------------------------------------------------------------------------------------|----------------------------------------------------------------------------------------------------|----------------------------------------------------------------------------------------------------|----------------------------------------------------------------------------------------------------|----------------------------------------------------------------------------------------------------|------------------------------------------------------------------------------------------------|-----------------------------------------------------|
| <b>2</b> – Uvedu                                                                                                    | NOU PLEMENITBU                                                                                                    |                                                                                                    |                                                                                                    | 1b -                                                                                                    | - Vyhírám provo                                                                                                    | zovnu/stáj a                                                                                   |                                                     |
| detail stáda                                                                                                    | CZ 3100878                                                                                                    | De<br>7 - Brigh pod Kletí                                                                                                    | tail provozovny                                                                                                    |                                                                                                    |                                                                                                    |                                                                                                |                                                     |
| a kliknu zde.                                                                                                    | Stái -                                                                                                    | - Dioi pou ruou                                                                                                    | _                                                                                                    | Бука                                                                                                    | a ze seznamu.                                                                                                    |                                                                                                |                                                     |
|                                                                                                    | 0.00                                                                                                    |                                                                                                    |                                                                                                    |                                                                                                    |                                                                                                    |                                                                                                |                                                     |
|                                                                                                    |                                                                                                    |                                                                                                    | Detail stáda                                                                                                    | /                                                                                                    |                                                                                                    |                                                                                                |                                                     |
|                                                                                                    | stáda Stádo 1                                                                                                    |                                                                                                    |                                                                                                    | St                                                                                                    | av V přípravě                                                                                                    |                                                                                                |                                                     |
| St                                                                                                    | ádo od 01.03.2010                                                                                                    |                                                                                                    |                                                                                                    | Stádo d                                                                                                    | lo [15.07.2010                                                                                                    |                                                                                                |                                                     |
| Po                                                                                                    | oznámka                                                                                                    |                                                                                                    | /                                                                                                    |                                                                                                    |                                                                                                    |                                                                                                |                                                     |
| *                                                                                                    |                                                                                                    |                                                                                                    | Detail býka                                                                                                    |                                                                                                    |                                                                                                    |                                                                                                |                                                     |
|                                                                                                    | Býk ZAA-779, C                                                                                                    | Z000665847031 (SU                                                                                                    | JPERIOR ZDB                                                                                                    |                                                                                                    |                                                                                                    |                                                                                                |                                                     |
|                                                                                                    | Stav -                                                                                                    |                                                                                                    |                                                                                                    |                                                                                                    | Datum vy                                                                                                    | rřazení -                                                                                      |                                                     |
| Uložit stádo Odesla                                                                                                    | t hlášení Upravit:                                                                                                    | stádo Smazat s                                                                                                    | tádo                                                                                                    |                                                                                                    |                                                                                                    |                                                                                                |                                                     |
| Didat plemenica                                                                                                    | Soulit planation                                                                                                    | alebanik aleanenie                                                                                                    | Zusčen bilm                                                                                                    | Decellourieni                                                                                                    | nårninnett biller - Zhol                                                                                                    | end nårsbandti biller                                                                          |                                                     |
|                                                                                                    | radit premember                                                                                                    | vopualnit premeint:                                                                                                    |                                                                                                    | Producizen                                                                                                    |                                                                                                    |                                                                                                | l                                                   |
| DĚTDÁNÍ DI EMENTO                                                                                                    |                                                                                                    |                                                                                                    |                                                                                                    |                                                                                                    |                                                                                                    |                                                                                                | X /                                                 |
| PRIDANI PLEMENIC                                                                                                    | CC) DO STADA                                                                                                    |                                                                                                    |                                                                                                    | 3 -                                                                                                    | - K vyhledani ple                                                                                                    | emenice mohu                                                                                   | pouzit filtr.                                       |
| Začátek platnosti st                                                                                                    | táda 1.3.2010                                                                                                    |                                                                                                    |                                                                                                    | Mo                                                                                                    | <mark>hu také volit dat</mark>                                                                                                    | <mark>um, od kdy</mark> je p                                                                   | olemenice ve                                        |
| Konec platnosti stá                                                                                                    | da 15.7.2010                                                                                                    |                                                                                                    |                                                                                                    | stá                                                                                                    | <mark>du. Po dokončení</mark>                                                                                                    | <mark>í výběru klik</mark> nu r                                                                | na <i>"Uložit"</i> .                                |
| Ve stádu od                                                                                                    | 01.03.201                                                                                                    | 0                                                                                                    |                                                                                                    |                                                                                                    |                                                                                                    | -                                                                                              |                                                     |
|                                                                                                    |                                                                                                    |                                                                                                    |                                                                                                    |                                                                                                    |                                                                                                    |                                                                                                |                                                     |
| Uložit Zpět n                                                                                                    | a detail stáda                                                                                                    |                                                                                                    |                                                                                                    |                                                                                                    |                                                                                                    |                                                                                                |                                                     |
| i 🚽 Ušní čís                                                                                                    | do Plem                                                                                                    | eno Da                                                                                                    | tum narozeni                                                                                                    |                                                                                                    |                                                                                                    |                                                                                                | /                                                   |
|                                                                                                    |                                                                                                    |                                                                                                    |                                                                                                    |                                                                                                    |                                                                                                    |                                                                                                | / // /                                              |
| ŭ                                                                                                    |                                                                                                    | <                                                                                                    |                                                                                                    | <b>3</b> – Pier                                                                                                    | nenice vyberu je                                                                                                    | jich zafajfkovár                                                                               | lím. Všechny                                        |
|                                                                                                    |                                                                                                    | < -                                                                                                    |                                                                                                    | a – Pler<br>najedno                                                                                                    | nenice vyberu je<br><mark>ou lze vybrat</mark>                                                                                                    | jich zafajfkovár<br>poklikem na                                                                | ním. Všechny<br>a <i>"kostičku</i>                  |
| CZ000007415                                                                                                    | 5 <u>517</u> G100                                                                                                    |                                                                                                    | 17.1                                                                                                    | 3 – Pier<br>najedno<br>s faječko                                                                                                    | nenice vyberu je<br>pu lze vybrat<br>ou". "Kostička be                                                                                                    | jich zafajtkovár<br>poklikem na<br>z faječky" výbě                                             | ním. Všechny<br>a <i>"kostičku</i><br>ér všech zase |
| CZ000007415                                                                                                    | 5 517 G100<br>931 G100                                                                                                    |                                                                                                    | 17.1                                                                                                    | 3 – Pier<br>najedno<br>s faječko<br>zruší.                                                                                                    | nenice vyberu je<br>pu lze vybrat<br>ou". "Kostička be                                                                                                    | jich zafajfkovár<br>poklikem na<br>z <i>faječky</i> " výbě                                     | ním. Všechny<br>a <i>"kostičku</i><br>ér všech zase |
| <ul> <li>✓ CZ000007415</li> <li>✓ CZ000010824</li> <li>✓ CZ000010824</li> </ul>                                                                                                    | 5517 G100<br>931 G100                                                                                                    |                                                                                                    | 17.1                                                                                                    | 3 – Pier<br>najedno<br><i>s faječko</i><br>zruší.                                                                                                    | nenice vyberu je<br>ou lze vybrat<br>ou". "Kostička be                                                                                                    | jich zafajtkovár<br>poklikem na<br>zz faječky" výbě                                            | ním. Všechny<br>a <i>"kostičku</i><br>ér všech zase |
| CZ000007415           CZ000010824           CZ000010832           CZ000010832                                                                                                    | 5517 G100<br>931 G100<br>931 G100                                                                                                    |                                                                                                    | 17.1<br>8.1<br>17.1                                                                                                    | 3 – Pier<br>najedno<br>s faječko<br>zruší.                                                                                                    | nenice vyberu je<br>pu lze vybrat<br>ou". "Kostička be                                                                                                    | jich zafajtkovár<br>poklikem na<br>ez faječky" výbě                                            | ním. Všechny<br>a <i>"kostičku</i><br>ér všech zase |
| ✓         CZ000007415           ✓         CZ000010824           ✓         CZ000010832           ✓         CZ000010832                                                                                                    | 5517         G100           931         G100           931         G100           931         G100                                                                                                    |                                                                                                    | 17.1<br>8.1<br>17.1                                                                                                    | s – Pier<br>najedno<br><i>s faječko</i><br>zruší.                                                                                                    | nenice vyberu je<br>ou lze vybrat<br>ou". "Kostička be                                                                                                    | jich zafajfkovár<br>poklikem na<br>zz faječky" výbě                                            | ním. Všechny<br>a <i>"kostičku</i><br>ér všech zase |
|                                                                                                    | 5517         G100           931         G100           931         G100           931         G100           931         G100                                                                                                    | Detail pro                                                                                                    | 17.1<br>8.1<br>17.1                                                                                                    | <b>3</b> – Pier<br>najedno<br><i>s faječko</i><br>zruší.                                                                                                    | nenice vyberu je<br>ou lze vybrat<br>ou". "Kostička be                                                                                                    | jich zafajfkovár<br>poklikem na<br>sz <i>faječky</i> " výbě                                    | ním. Všechny<br>a <i>"kostičku</i><br>ér všech zase |
| CZ000007415     CZ000010824     CZ000010832  DETAIL STÁDA PRO PŘIROZE      Provozu                                                                                                    | <u>5 517</u> G100<br><u>931</u> G100<br><u>931</u> G100<br><u>931</u> G100<br>NOU PLEMENETBU                                                                                                    | Detail pro                                                                                                    | 17.1<br>8.1<br>17.1                                                                                                    | <b>3</b> – Pier<br>najedno<br><i>s faječko</i><br>zruší.                                                                                                    | nenice vyberu je<br>ou lze vybrat<br>ou". "Kostička be                                                                                                    | jich zafajtkovár<br>poklikem na<br>sz faječky" výbě                                            | ním. Všechny<br>a <i>"kostičku</i><br>ér všech zase |
| CZ000007415     CZ000010824     CZ000010832  Detail stáda pro přiroze      Provoze                                                                                                    | 5517 G100<br>931 G100<br>931 G100<br>931 G100<br>NOU PLEMENITBU<br>DVINa CZ 31008787<br>Stáj -                                                                                                    | Detail pro                                                                                                    | 17.1<br>8.1<br>17.1                                                                                                    | <b>s</b> – Pier<br>najedno<br><i>s faječko</i><br>zruší.                                                                                                    | nenice vyberu je<br>ou lze vybrat<br>ou". "Kostička be                                                                                                    | jich zatajtkovár<br>poklikem na<br>zz faječky" výbě                                            | ním. Všechny<br>a <i>"kostičku</i><br>ér všech zase |
|                                                                                                    | 5.517         G100           931         G100           931         G100     < | Detail pro                                                                                                    | 17.1<br>8.1<br>17.1<br>vozovny                                                                                                    | Stav V příra                                                                                                    | nenice vyberu je<br>ou lze vybrat<br>ou". "Kostička be                                                                                                    | jich zatajtkovár<br>poklikem na<br>zz <i>faječky</i> " výbě                                    | ním. Všechny<br>a <i>"kostičku</i><br>ér všech zase |
| CZ000007415     CZ000007415     CZ000010824     CZ000010832  DETAIL STÁDA PRO PŘIROZE      Provozu      CZ000010832                                                                                                    | 5.517         G100           931         G100           931         G100                                                             | Detail pro                                                                                                    | 17.1<br>8.1<br>17.1<br>vozovny                                                                                                    | Stav V přípra<br>ado do 15.07.2                                                                                                    | nenice vyberu je<br>pu lze vybrat<br>ou". "Kostička be                                                                                                    | jich zatajtkovár<br>poklikem na<br>zz faječky" výbě                                            | ním. Všechny<br>a <i>"kostičku</i><br>ér všech zase |
|                                                                                                    | 5 517 G100<br>931 G100<br>931 G100<br>2 931 G100<br>NOU PLEMENITBU<br>OVINA CZ 31008787<br>Stáj -<br>táda Stádo 1<br>ovid 01 02 3010<br>išení.                                                                                                    | Detail pro                                                                                                    | 17.1<br>8.1<br>17.1<br>vozovny                                                                                                    | Stav V přípra<br>ádo do 15.07.2                                                                                                    | nenice vyberu je<br>pu lze vybrat<br>ou". "Kostička be                                                                                                    | jich zatajtkovár<br>poklikem na<br>ez faječky" výbě                                            | ním. Všechny<br>a <i>"kostičku</i><br>ér všech zase |
|                                                                                                    | 5517         G100           931         G100           931         G100           931         G100           931         G100           931         G100           931         G100           931         G100           931         G100           NOU PLEMENTTBU            ovna CZ 31008787            Stáj -            táda Stádo 1            Stépí.                                                                                                    | Detail pro                                                                                                    | 17.1<br>8.1<br>17.1<br>vozovny<br>stáda<br>st                                                                                                    | s – Pier<br>najedno<br><i>s faječko</i><br>zruší.<br><sup>Stav V přpra<br/>ádo do 15.07.2</sup>                                                                              | nenice vyberu je<br>pu lze vybrat<br>ou". <i>"Kostička be</i>                                                                                                    | jich zatajtkovár<br>poklikem na<br>z <i>faječky</i> " výbě                                     | ním. Všechny<br>a <i>"kostičku</i><br>ér všech zase |
| CZ000007415     CZ000010824     CZ000010824     CZ000010832  DETAIL STÁDA PRO PŘIROZE     *     Provozu     *     Označení s     Stád     4 – Odešlu hlá                                                                                                    | 5517         G100           931         G100           931         G100           931         G100           931         G100           931         G100           931         G100           931         G100           931         G100           100         PLEMENITBU           000         PLEMENITBU           001         01           01         02           01         02           01         02           01         02           01         02           01         02           01         02           01         02           01         02           01         02           01         02           01         02           01         02           02         01           03         01           04         01           05         02           04         02           05         02                                                                                                    | Detail pro<br>Detail 1<br>Detail 1<br>55847031 (SUPERIOR 3                                                                                                    | 17.1<br>8.1<br>17.1<br>vozovny<br>stáda<br>stáda<br>st                                                                                                    | s – Pier<br>najedno<br><i>s faječko</i><br>zruší.<br>Stav V přípra<br>ádo do 15.07.2                                                                                         | nenice vyberu je<br>pu lze vybrat<br>ou". <i>"Kostička be</i><br><sup>vě</sup><br><sup>nil</sup>                                                                                           | jich zatajtkovar<br>poklikem na<br>z <i>faječky</i> " výbě                                     | ním. Všechny<br>a <i>"kostičku</i><br>ér všech zase |
| CZ000007415     CZ000010824     CZ000010824     CZ000010832  DETAIL STÁDA PRO PŘIROZE     A     Provozu     A     Označení s     Setád     4 – Odešlu hlá                                                                                                    | 5517         G100           931         G100           931         G100           931         G100           931         G100           931         G100           931         G100           931         G100           931         G100           100         PLEMENITBU           ovna         CZ 31008787           Stáj         -           táda Stádo 1         -           000 01 02 2010         -           išení.         -           Býk ZAA-779, CZ0006         -           Stav Aktvní         -                                                                                                    | Detail pro<br>Detail 1<br>Detail 1<br>65847031 (SUPERIOR                                                                                                    | 17.1<br>8.1<br>17.1<br>vozovny<br>stáda<br>stáda<br>st                                                                                                    | Stav V přípra<br>ádo do 15.07.2                                                                                                    | nenice vyberu je<br>pu lze vybrat<br>ou". "Kostička be<br><sup>vě</sup><br><sup>1010</sup><br>Datum vyřazení -                                                                             | jich zafajtkovár<br>poklikem na<br>z <i>faječky</i> " výbě                                     | ním. Všechny<br>a <i>"kostičku</i><br>ér všech zase |
|                                                                                                    | 5.517         G100           931         G100           931         G100           931         G100           931         G100           931         G100           931         G100           931         G100           931         G100           NOU PLEMENITBU            byin CZ 31008787         Stáj -           táda Stádo 1            od 01 02 2010            išení.            Byik ZAA-779, CZ0006            Stav Aktivní                                                                                                    | Detail pro<br>Detail 1<br>55847031 (SUPERIOR 3<br>0 Simazat Stádo                                                                                                    | 17.1<br>8.1<br>17.1<br>vozovny<br>stáda<br>st                                                                                                    | s – Pier<br>najedno<br><i>s faječko</i><br>zruší.                                                                                                    | nenice vyberu je<br>pu lze vybrat<br>ou". "Kostička be<br>vě<br>1010<br>Datum vyřazeni -                                                                                                   | jich zatajtkovár<br>poklikem na<br>zz <i>faječky</i> " výbě                                    | ním. Všechny<br>a <i>"kostičku</i><br>ér všech zase |
| CZ000007415           CZ000010824           CZ000010824           CZ000010832           CZ000010832           CZ00010832           CZ00010832           CZ00010832           CZ00010832 | 5.517         G100           931         G100           931         G100           931         G100           931         G100           931         G100           931         G100           931         G100           931         G100           NOU PLEMENITBU            byta         C2 31008787           Stáj -         Stáj -           táda Stádo 1            org 01 02 2010            ššení.            Býk ZAA-779, CZ0006            Stav Aktivní            lášení         Upravit stád           dít plemenice         Odst                                                                                                    | Detail pro<br>Detail 1<br>Detail 1<br>55847031 (SUPERIOR<br>STRAZEL STÉOLO<br>ranit plemenice Zr                                                                                                    | 17.1<br>8.1<br>17.1<br>vozovny<br>stáda<br>stáda<br>st<br>zDB)<br>něna býlka Prodlou                                                                                                    | Stav V přípra<br>ádo do 15.07.2                                                                                                    | nenice vyberu je<br>pu lze vybrat<br>ou". <i>"Kostička be</i><br>vě<br><sup>vě</sup><br><sup>2010</sup><br>Datum vyřazení -<br>zá býka) Zkrácení působn                                    | jich zafajtkovár<br>poklikem na<br>z <i>faječky</i> " výbě                                     | ním. Všechny<br>a <i>"kostičku</i><br>ér všech zase |
|                                                                                                    | 5.517         G100           931         G100           931         G100           931         G100           931         G100           931         G100           931         G100           931         G100           931         G100           NOU PLEMENITBU            ovna CZ 31008787            Stáj -            táda Stádo 1            ovna CZ 31008787            Stáj -            býk ZAA-779, CZ0006            Stav Aktvní            lášení         Upravit stád           dit plemenice         Odzt           idu         Změny v půso                                                                                                    | Detail pro<br>Detail pro<br>Detail 1<br>65847031 (SUPERIOR :<br>0 Smazat stádo<br>ranit plemenice Zri<br>bnosti býka Pler                                                                                                    | 17.1<br>8.1<br>17.1<br>vozovny<br>stáda<br>stáda<br>st | <ul> <li>A – Pier<br/>najedno<br/>s faječko<br/>zruší.</li> <li>Stav V přípra<br/>ádo do 15.07.2</li> <li>stav V přípra<br/>ádo do 15.07.2</li> <li>stav V přípra</li> </ul> | nenice vyberu je<br>pu lze vybrat<br>ou". <i>"Kostička be</i><br>vě<br>Datum vyřazení -<br>pů býka <u>Ztrácení působn</u><br>eslaná hlášení                                                | jich zafajtkovár<br>poklikem na<br>z <i>faječky</i> " výbě                                     | ním. Všechny<br>a <i>"kostičku</i><br>ér všech zase |
|                                                                                                    | 5 517 G100<br>931 G100<br>931 G100<br>931 G100<br>931 G100<br>NOU PLEMENITBU<br>OVNA CZ 31008787<br>Stáj -<br>táda Stádo 1<br>od 01 02 2010<br>išení.<br>Býk ZAA-779, CZ0006<br>Stav Aktvní<br>lášení Upravit stád<br>dit plemenice Odzt<br>sidu Změny v půso<br>ní číslo▲                                                                                                    | Detail pro<br>Detail pro<br>Detail s<br>55847031 (SUPERIOR<br>55847031 (SUPERIOR<br>558470 (SUPERIOR<br>558470 (SUPERIOR<br>5584                                                                                                    | 17.1<br>8.1<br>17.1<br>vozovny<br>stáda<br>stáda<br>st | <ul> <li>A – Pier<br/>najedno<br/>s faječka<br/>zruší.</li> <li>Stav V přípra<br/>ádo do 15.07.2</li> <li>Ižení působnos<br/>iřazení – Odrovení<br/>ození</li> </ul>         | nenice vyberu je<br>pu lze vybrat<br>ou". <i>"Kostička be</i><br>vě<br><sup>nilo</sup><br>Datum vyřazení -<br>nil býka Zkrácení působn<br>eslaná hlášení<br><u>Ve stádu od</u>             | jich zafajtkovár<br>poklikem na<br>z <i>faječky</i> " výbě<br>osti býka                        | ním. Všechny<br>a <i>"kostičku</i><br>ér všech zase |
|                                                                                                    | 5 517 G100<br>931 G100<br>931 G100<br>931 G100<br>931 G100<br>NOU PLEMENITBU<br>OVNA CZ 31008787<br>Stáj -<br>táda Stádo 1<br>ocd 01 02 3010<br>išení.<br>Býk ZAA-779, CZ0006<br>Stav Akthní<br>lášení Upravit stád<br>dit plemenice Odst<br>idu Změny v půso<br>ní číslo▲<br>12                                                                                                    | Detail prov<br>Detail 1<br>Detail 1 | 17.1<br>8.1<br>17.1<br>vozovny<br>stáda<br>stáda<br>st | <ul> <li>A – Pier<br/>najedno<br/>s faječka<br/>zruší.</li> <li>Stav V připra<br/>ádo do 15.07.2</li> <li>ižení působnos<br/>iřazení Oddo</li> </ul>                         | nenice vyberu je<br>pu lze vybrat<br>pu''. <i>"Kostička be</i><br>vě<br><sup>1010</sup><br>Datum vyřazení -<br>ži býka Zkrácení působn<br>eslaná hlášení<br><u>Ve stádu od</u><br>1.3.2010 | jich zatajtkovár<br>poklikem na<br>zz <i>faječky</i> " výbě<br>osti býka<br><u>Ve stádu do</u> | ním. Všechny<br>a <i>"kostičku</i><br>ér všech zase |

| DETAIL STÁDA PRO PŘIROZENOU PLEMENITBU                                                          |              |             |                                   | <b>A</b> – Stav stáda se změnil na Evidováno" a |                                      |             |                          |
|-------------------------------------------------------------------------------------------------|--------------|-------------|-----------------------------------|-------------------------------------------------|--------------------------------------|-------------|--------------------------|
| * Detail provozovny                                                                             |              |             |                                   | vygenerovalo se blášení, které lze              |                                      |             |                          |
| Provozovna CZ 31008787                                                                          |              |             | vygenerovalo se maseni, ktere ize |                                                 |                                      |             |                          |
| Stáj -                                                                                          | -            |             |                                   |                                                 | prokliknout do detailu, nebo uložit. |             |                          |
| ☆ Detail stáda                                                                                  |              |             |                                   |                                                 |                                      |             | 1                        |
| Označení stáda St                                                                               | ádo 1        |             |                                   |                                                 | Stav Ev                              | idováno     |                          |
| Stádo od 01                                                                                     | .03.2010     |             |                                   |                                                 | Stádo do 15                          | 5.07.2010   |                          |
| Poznámka                                                                                        |              |             |                                   |                                                 |                                      |             |                          |
| *                                                                                               |              |             | Detail býka                       |                                                 |                                      |             |                          |
| Býk Z                                                                                           | A-779, CZ000 | 665847031   | (SUPERIOR ZDB)                    |                                                 |                                      |             |                          |
| Stav A                                                                                          | tivní        |             |                                   |                                                 |                                      | Datur       | n vyřazení -             |
|                                                                                                 |              |             |                                   |                                                 |                                      |             | - 55                     |
| Uložit stádo Odeslat hlášení Upravit stádo Smazat stádo                                         |              |             |                                   |                                                 |                                      |             |                          |
| Přidat plemenice Vyřadit plem                                                                   | ienice Ods   | tranit plem | enice Změna                       | býka                                            | Prodloužení půso                     | bnosti býka | Zkrácení působnosti býka |
| Seznam plemenic ve stádu Změny v působnosti býka Plemenice k vyřazení/zařazení Odeslaná hlášení |              |             |                                   |                                                 | ášení                                |             |                          |
| Datum odeslání Číslo dávk                                                                       | y Datum od   | Datum do    | Rušící hlášeni                    | i Valid                                         | ní Hlášení ke staže                  | ení         |                          |
| 16.8.2010 19:44:42 146                                                                          | 1.3.2010     | 8.4.2010    | Ne                                | ок                                              |                                      | —           |                          |
| 16.8.2010 19:44:42 147                                                                          | 1.3.2010     | 7.4.2010    | Ne                                | ок                                              |                                      |             |                          |
| 16.8.2010 19:44:42 148                                                                          | 1.3.2010     | 8.3.2010    | Ne                                | ок                                              |                                      |             |                          |
| 16.8.2010 19:44:42 145                                                                          | 1.3.2010     | 15.7.2010   | Ne                                | ок                                              |                                      |             |                          |

#### 3.3 Práce s býkem

- 1. V průběhu období platnosti stáda může být období působnosti býka ve stádě:
  - a. prodlouženo (tlačítko "Prodloužení působnosti býka"). Při zadání prodloužení působnosti býka se automaticky vygeneruje hlášení opravné, kde bude uvedeno prodloužení období působnosti býka.
  - b. zkráceno (tlačítko "Zkrácení působnosti býka"). Při zadání zkrácení působnosti býka se automaticky vygeneruje hlášení, které zruší působnost býka v původním období a zároveň hlášení opravné, které uvede správné období působnosti býka.
- 2. Přehled změn působnosti býka je viditelný na záložce *"Změny působnosti býka"*. Na záložce *"Odeslaná hlášení"* se ukládají vygenerovaná hlášení.
- 3. Tlačítko "**Změna býka**" umožňuje u vytvořeného stáda změnit býka. Je však nutné dodržet následující
  - a. Interval zadání nového býka ke stádu leží mimo interval působnosti původního býka. Pomocí adekvátních tlačítek mohu nyní upravit interval stáda od-do.
  - b. Je doporučeno, aby odstup mezi býky byl minimálně 21 dnů (neexistují-li objektivní důvody, které "technologickou" pauzu vylučují), jinak hrozí, že nebude uznán původ otce telete a chovatel bude muset hlásit doplnění původu.

| DETAIL STÁDA PRO PŘIROZENOU PLEMENITBU                                           |                                         |                 |                            |                       |                             |  |  |  |  |
|----------------------------------------------------------------------------------|-----------------------------------------|-----------------|----------------------------|-----------------------|-----------------------------|--|--|--|--|
| Detail provozovny                                                                |                                         |                 |                            |                       |                             |  |  |  |  |
| Provozovna                                                                       | Provozovna CZ 31008787                  |                 |                            |                       |                             |  |  |  |  |
| Stáj                                                                             |                                         |                 |                            |                       |                             |  |  |  |  |
| *                                                                                | ☆ Detail stáda                          |                 |                            |                       |                             |  |  |  |  |
| Označení stáda                                                                   | Stádo 1                                 |                 | Stav Evidovár              | 10                    |                             |  |  |  |  |
| Stádo od                                                                         | 01.03.2010                              |                 | Stádo do 15.07.2           | 010                   |                             |  |  |  |  |
| Poznámka                                                                         |                                         |                 |                            |                       |                             |  |  |  |  |
| *                                                                                |                                         | Detail býka     |                            |                       |                             |  |  |  |  |
| Býk                                                                              | ZAA-779, CZ000665847031 (S              | UPERIOR ZDB)    |                            |                       |                             |  |  |  |  |
| 3 – Tlačítko změr                                                                | <mark>ny býka.</mark>                   |                 |                            | Datum vyřaze          | eni -                       |  |  |  |  |
| Uložit stádo Odeslat hlášení Upravit stádo Smazat stádo                          |                                         |                 |                            |                       |                             |  |  |  |  |
| Přidat plemenice Vyřadit pl                                                      | emenice Odstranit plemen                | lice Změna býka | Prodloužení působnost      | ti býka Zkrác         | ení působnosti býka         |  |  |  |  |
|                                                                                  |                                         |                 |                            |                       |                             |  |  |  |  |
| Zadejte datum prodloužení působnosti býka Zadejte datum zkrácení působnosti býka |                                         |                 |                            |                       |                             |  |  |  |  |
| 31.07.2010                                                                       | <b>1a –</b> Zde prodloužím b            | ýka.            |                            | <b>1b</b> – Zde zł    | crátím býka.                |  |  |  |  |
| Uložit Storno Uložit Storno                                                      |                                         |                 |                            |                       |                             |  |  |  |  |
| Seznam plemenic ve stádu Změny v působnosti býka                                 |                                         |                 |                            |                       |                             |  |  |  |  |
| * <u>Datum změny</u><br>16 9 2010 21                                             | <u>Typ změny</u><br>2:27:55 Prodloužení | Původní od      | Původní do<br>10 15 7 2010 | Nové od               | Nové od<br>0 30 7 2010      |  |  |  |  |
| 10.0.2010 2.                                                                     |                                         | 1.5.20          | nalezeno 1 záznamů, stra   | ana 1 z 1   první   p | ředchozí   další   poslední |  |  |  |  |

#### 3.4 Práce se stádem

Změny plemenic ve stádě mohou být vyvolány:

- 1. **Změnami souvisejícími s pohyby v ÚE,** tj. pohyby plemenic z/na hospodářství/stáj sleduji pomocí záložky *"Plemenice k vyřazení/zařazení"*. Na tuto záložku se načítají:
  - a. **plemenice k vyřazení ze stáda** v případě odsunu plemenice ze stáda v rámci hospodářství/stáje na jiné hospodářství/stáj v období platnosti stáda.
  - b. **plemenice k zařazení do stáda** v případě přísunu plemenice na hospodářství/stáj, v rámci které je vytvořeno stádo v období platnosti stáda.

Nabídku mohu přijmout tlačítkem "Vyřídit", pak dojde kukončení působnosti plemenice ve stádě kdatu odsunu, nebo kzařazení plemenice do stáda kdatu přísunu a zároveň vygenerování odpovídajících hlášení. Nabídku odmítnu tlačítkem "Smazat".

- 2. **Změnami nesouvisejícími s pohyby v ÚE**, tj. manuální změny zadané ve stádě mnou samým provádím pomocí
  - a. tlačítka "Přidat plemenici" přidá novou plemenice do stáda. Při přidání plemenice se automaticky vygeneruje hlášení, které přiřadí plemenici do stáda ke zvolenému datu.
  - b. tlačítka "Vyřadit plemenici" vyřadí plemenici ze stáda. Při vyřazení plemenice se automaticky vygeneruje hlášení, které zruší původní zařazení plemenice do stáda a dále hlášení, kde bude uvedeno zařazení plemenice ve správné období.
  - c. tlačítka "Odstranit plemenici" úplně odstraní plemenici ze stáda. Odstranění slouží k úplnému vyřazení plemenice ze stáda (plemenice byla

*zařazena omylem*). Při odstranění plemenice ze stáda se automaticky vygeneruje hlášení, které úplně zruší přítomnost plemenice ve stádě.

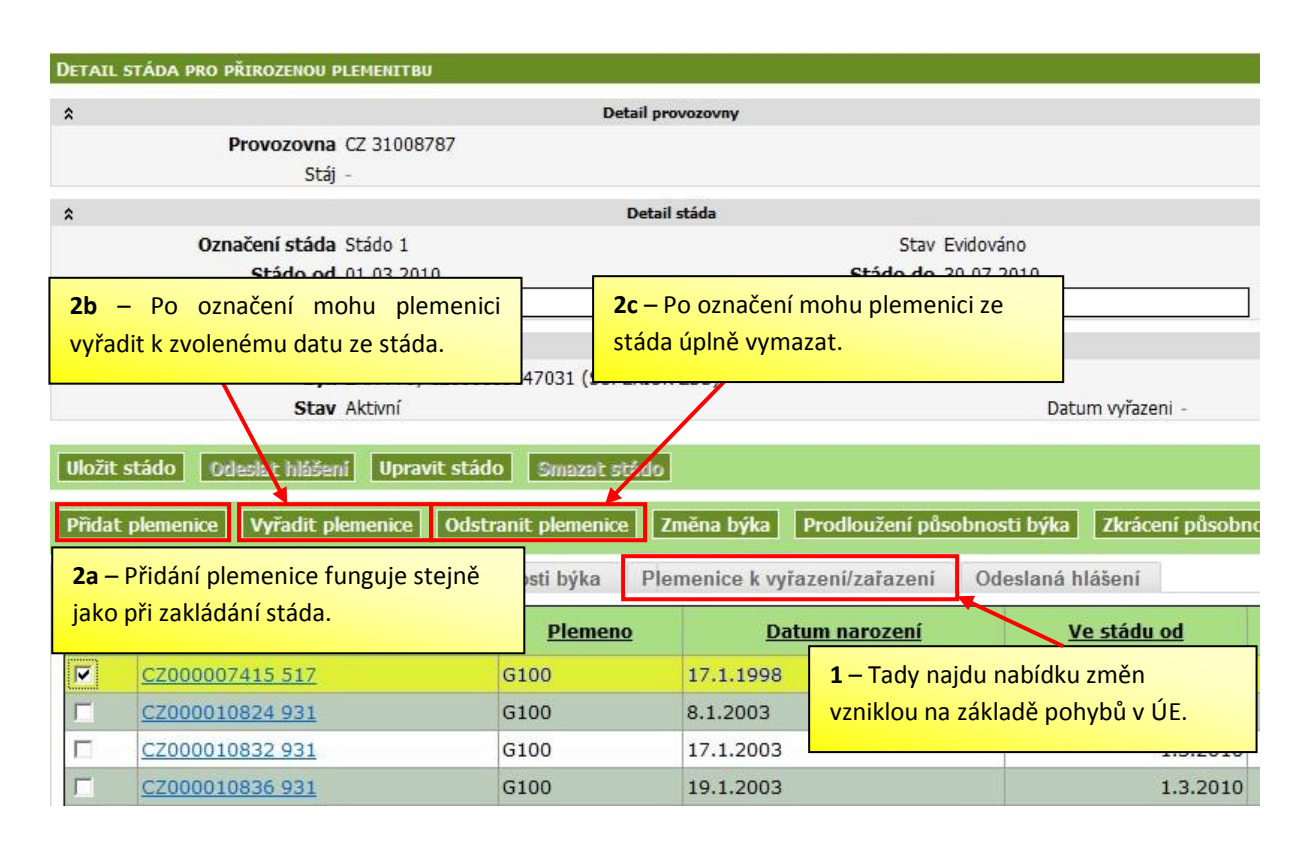

## 4. Kde si mohu prohlédnout záznam o EPP?

- V části menu *Komunikace s ČMSCH/Hlášení* lze filtrovat podle typu hlášení (mohu zobrazit pouze typ hlášení přirozená plemenitba).
- V části menu Vyhledávání a přehledy a v části Evidence přirozené plemenitby byl doplněn Přehled přirozené plemenitby. Sestava umožňuje zobrazit za určité období přehled nahlášené přirozené plemenitby s možností filtrování podle hospodářství. Pomocí sestavy mohu rovněž zjistit nahlášenou přirozenou plemenitbu k určitému býkovi (vyplním kolonku linie-registr) nebo určité plemenici (vyplním kolonku UZ plemenice). Tiskový výstup tvoří přehled přirozené plemenitby (klikem na tlačítko Tisk přehledu) v členění na jednotlivá hospodářství.
- Na detailu zvířete na záložce Přirozená plemenitba je přehled hlášení EPP evidovaných ke konkrétnímu zvířeti.